## Parameter Setting:

1. Click F3, Laser Control, Choose Fiber

| 8 <b>1</b> 1                                | Configuration markcfg0                                                                |                                                                                                    |
|---------------------------------------------|---------------------------------------------------------------------------------------|----------------------------------------------------------------------------------------------------|
| -200<br>IIIIIIIIIIIIIIIIIIIIIIIIIIIIIIIIIII | Field Laser Contro Port 0<br>Laser type<br>C CO2 C YAG C Fiber                        | ther   Hardware info  <br>  C SPI                                                                                 |
|                                             | PWM<br>F Enable PWM Signal<br>Max PWM 200.000 KHz<br>Min PWM 20.0000 KHz<br>Power Map | Q-Switch<br>Use Digital Q-Switch dri<br>QSwitch Open When FPK en<br>FirstPulseKiller 40 us<br>pulse width reverse |

2. Field : 110X110mm Galvo 2=X

| Field    | 110        | C Galvol=X         | · No Movement                         |
|----------|------------|--------------------|---------------------------------------|
| Offset X | 0.000      | IM Galvo?=X        | C Galvo Center                        |
| Offset Y | 0.000      | IM COLVELA         | C Top Left                            |
| Angle    | 0.000      | Degree             | C                                     |
| ∣ Use ti | ne correct | ion file           | C Bottom Right                        |
| Galvo 1  |            | Galvo 2            | C Special pos.                        |
| Г        | Negate     | T Negate           | X 0.000                               |
| Scale 85 | . 4550 >   | > Scale 91.9960 >> | Y 0.000                               |
|          | 9780       | 1.0500             |                                       |
|          |            |                    | Password                              |
| 山回       | 9700       | 1.0350             | 1 1 1 1 1 1 1 1 1 1 1 1 1 1 1 1 1 1 1 |

3. Work Space: Click the below tool, change work space as below:

| :80                                 | -240                                                               | -200 | -160   | -120                               | -80                                  | -40  |
|-------------------------------------|--------------------------------------------------------------------|------|--------|------------------------------------|--------------------------------------|------|
| sten                                | aranete                                                            | r .  | 20     | -                                  | 1                                    |      |
| Move I<br>Plugin<br>User n<br>Langu | - Move  Rotate<br>- Flugin Manager<br>- User manager<br>- Language |      | Left 1 | w center c<br>Bottom Cor<br>X<br>Y | ross line<br>ner<br>-55.00<br>-55.00 | MM   |
|                                     |                                                                    |      | C:     |                                    |                                      |      |
|                                     |                                                                    |      | Size   |                                    | 110.00                               | - MM |

4. Foot Switch Setting: Click F3, Port, Start Marking ID: input 4

| Field Laser Contro Port Other                             | Hardware info                                         |
|-----------------------------------------------------------|-------------------------------------------------------|
| Stop marking port<br>Stop prompt message                  | out port for Laser power<br>Port NULL - HIGH          |
|                                                           | Red Light Pointer output<br>Output NULL - HIGH        |
| 3 ₩<br>4 ₩                                                | Input MIL THIGH                                       |
| 5 12<br>6 12<br>7 12                                      | Marking output<br>Output NULL THIGH                   |
| Door IO<br>Input NULL THIGH                               | Marking Finish IO<br>Output NULL THIGH<br>Pulse 10 ms |
| Laser Ready IO<br>Input NULL - HIGH<br>Output NULL - HIGH | -Start Marking IO<br>Input - HIGH<br>F Pulse Mode     |

5. Red Pointer Setting:

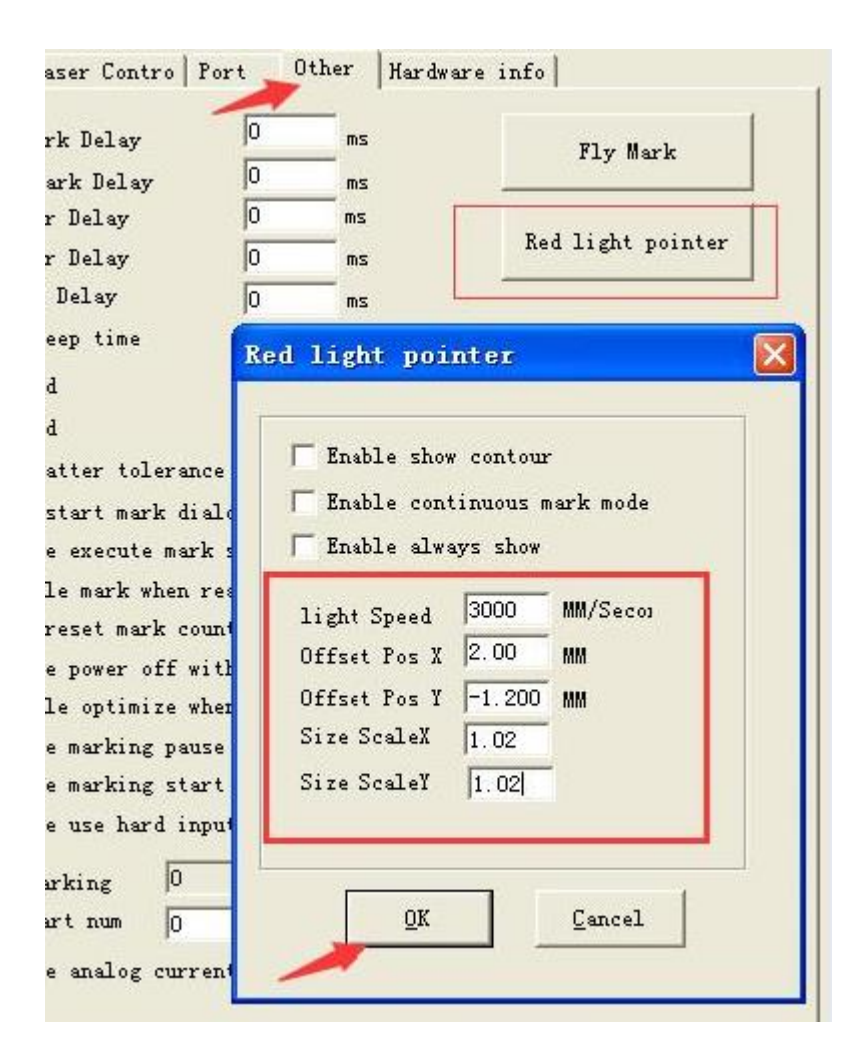

## 6. 200X200mm Field Lens Parameter: Work space:

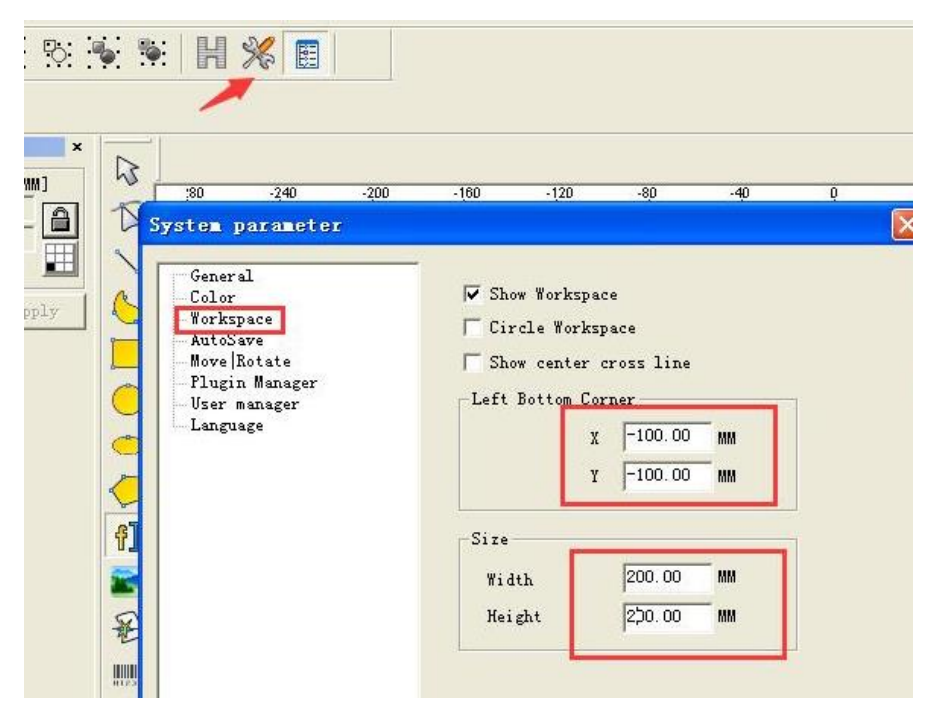

Size setting:

| Aspect<br>Field 200.00 H<br>Offset X 0.000 H            | Galvo1=X                               | Go to pos. after Mark                                 |
|---------------------------------------------------------|----------------------------------------|-------------------------------------------------------|
| Offset Y 0.000 M<br>Angle 0.000 I<br>Vse the correction | M / Pegree                             | ← Top Left<br>← Top Right<br>← Bottom Right           |
| Galvo 1<br>Negate                                       | -Galvo 2<br>Negate<br>Scale 82,9200 >> | C Bottom Left<br>C Special pos.<br>X 0.000<br>Y 0.000 |
| 0.9650                                                  |                                        | -Password                                             |